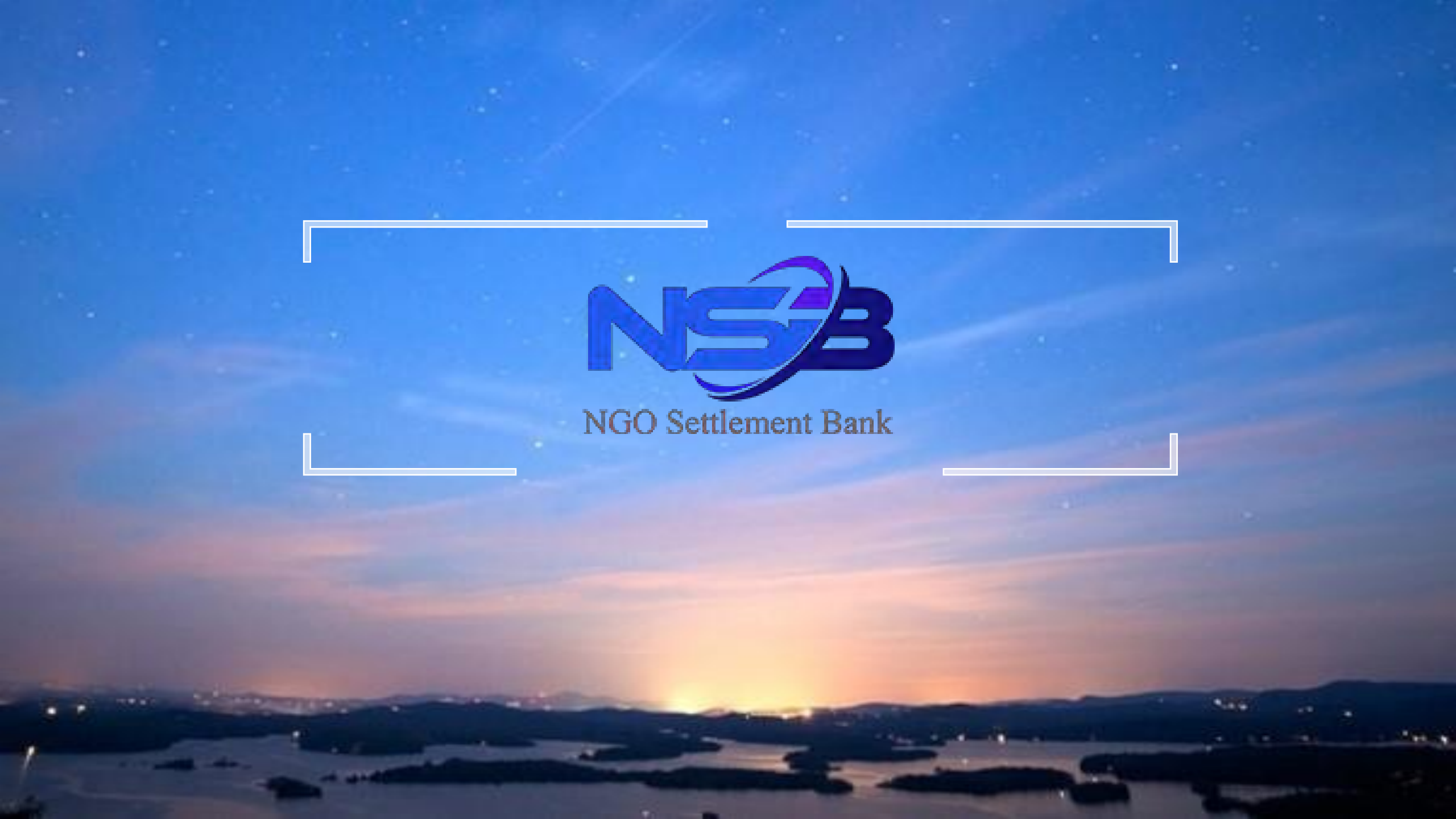

# **NSB** Account opening documentation

# The input of the registration form

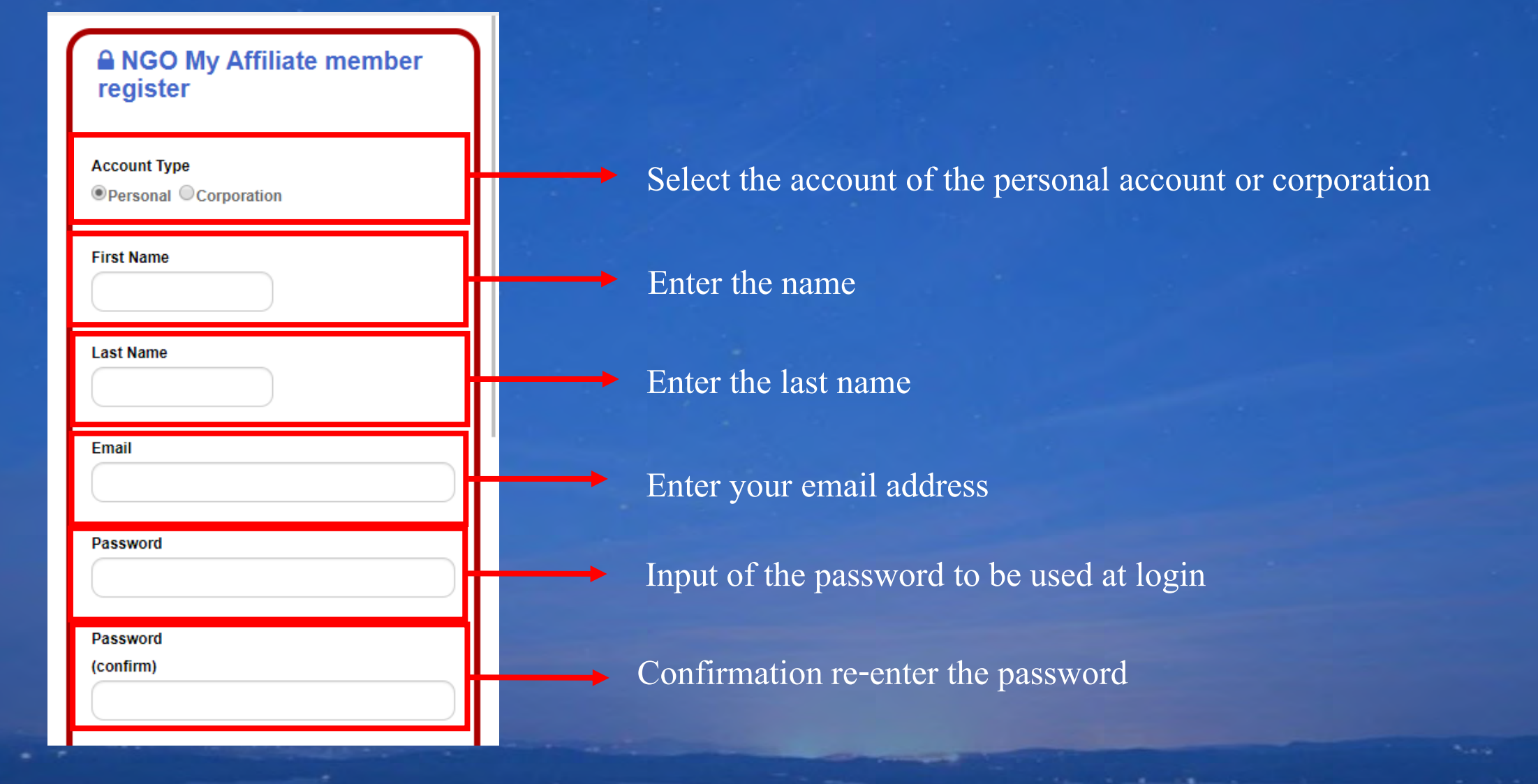

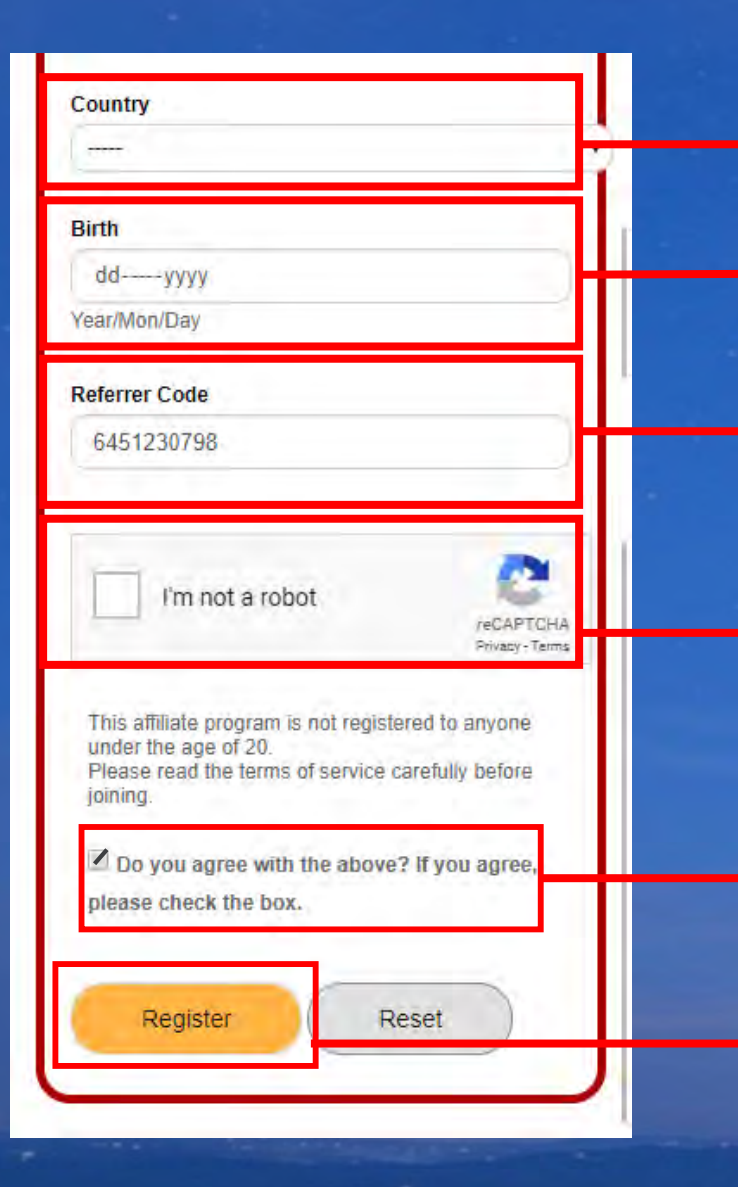

#### Select that the country of residence

#### Select the date of birth

Since the introducer code has been entered the input of an individual is not required

#### Sure it is not a robot

Check touch the agreed frame to the above describedplease put it in.

#### Click Register

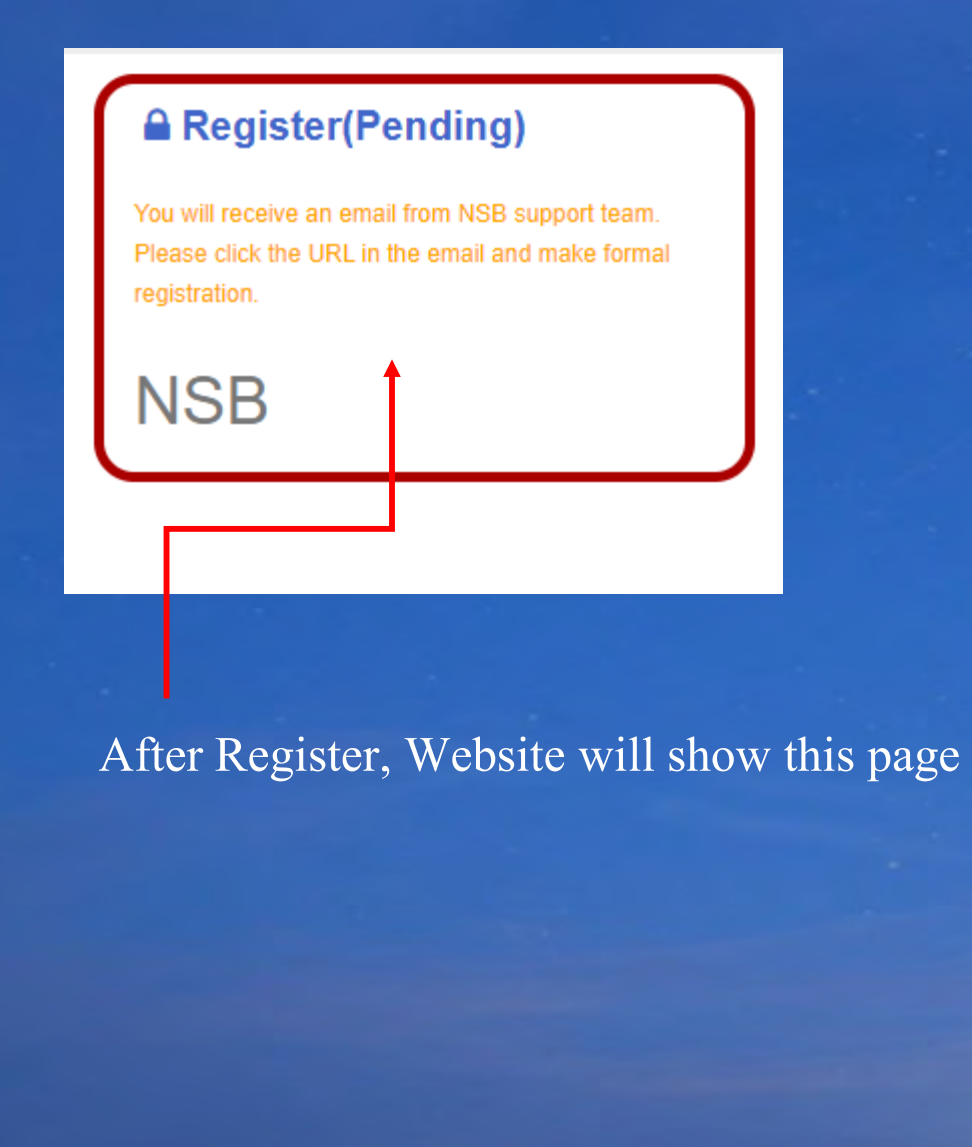

\*Affer receive email (This picture on email) in email will show up URL, Then click URL For register, after click the website will Show up status registration is complete.

| = | M Gmail                         | Q | ค้นหาอีเมด                                                                                                    |
|---|---------------------------------|---|----------------------------------------------------------------------------------------------------|
| + | เขียน                           | ÷ |                                                                                                    |
|   | กล่องจดหมาย                     | 1 | Please Complete Your Registration D Anadamana x                                                                                                    |
| * | ติดดาว<br>เลือนการแจ้งเตือนแล้ว | 4 | NSB «noreply@ngo-sbank.com»<br>Click to enter the website again.                                                                                                    |
| Э | สำคัญ                           |   | 🛱 อังกฤษ - > ไทย - แปลข้อความ                                                                                                    |
| > | ส่งแล้ว                         |   | Dea                                                                                                    |
|   | ร่างจดหมาย                      |   | Please click URL for your registration.                                                                                                    |
| - | หมวดหมู่<br>Junk                |   | [Confirm URL] https://ac.ngo-sbank.com/register/?serial=T9CcyMS8WYjrPIU<br>[User ID]                                                                                                    |
|   | Spambox                         |   | [Passworo]                                                                                                    |
| ~ | เพิ่มเต็ม                       |   | If you have any questions or questions, feel free to contact us anytime.<br>Please contact customer support below.<br>We look forward to your continued support of the MyAffiliate site. |
| - | Tee -                           | + | Thank you                                                                                                    |

#### Registration completed

Your account is created successfully!! The PIN code has been sent to your email. It is issued only once. Please be careful not to lose it. \* It may be classified as a spam mail folder. Please check your email carefully.

## NSB

After click URL show this page

Please login again.

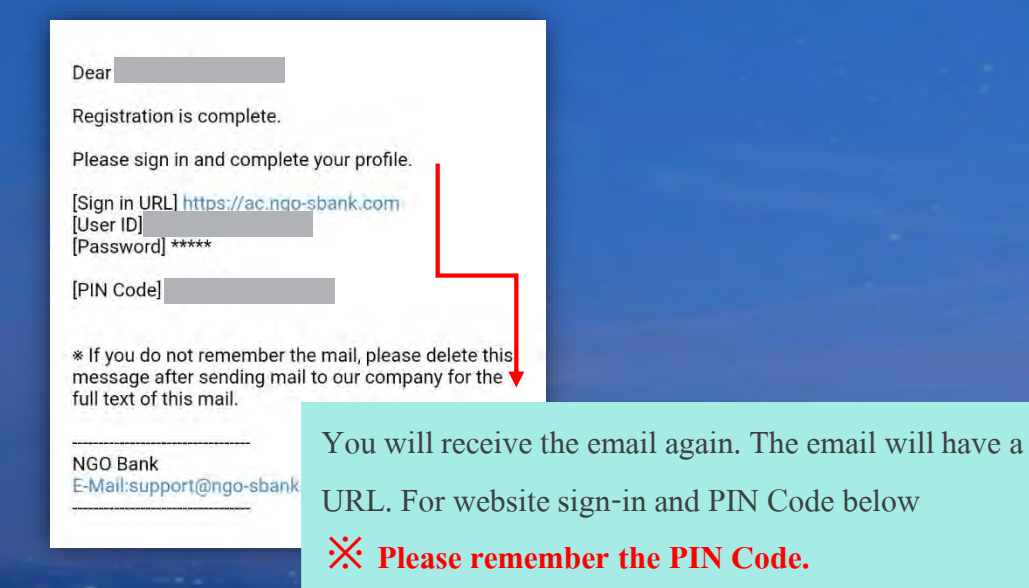

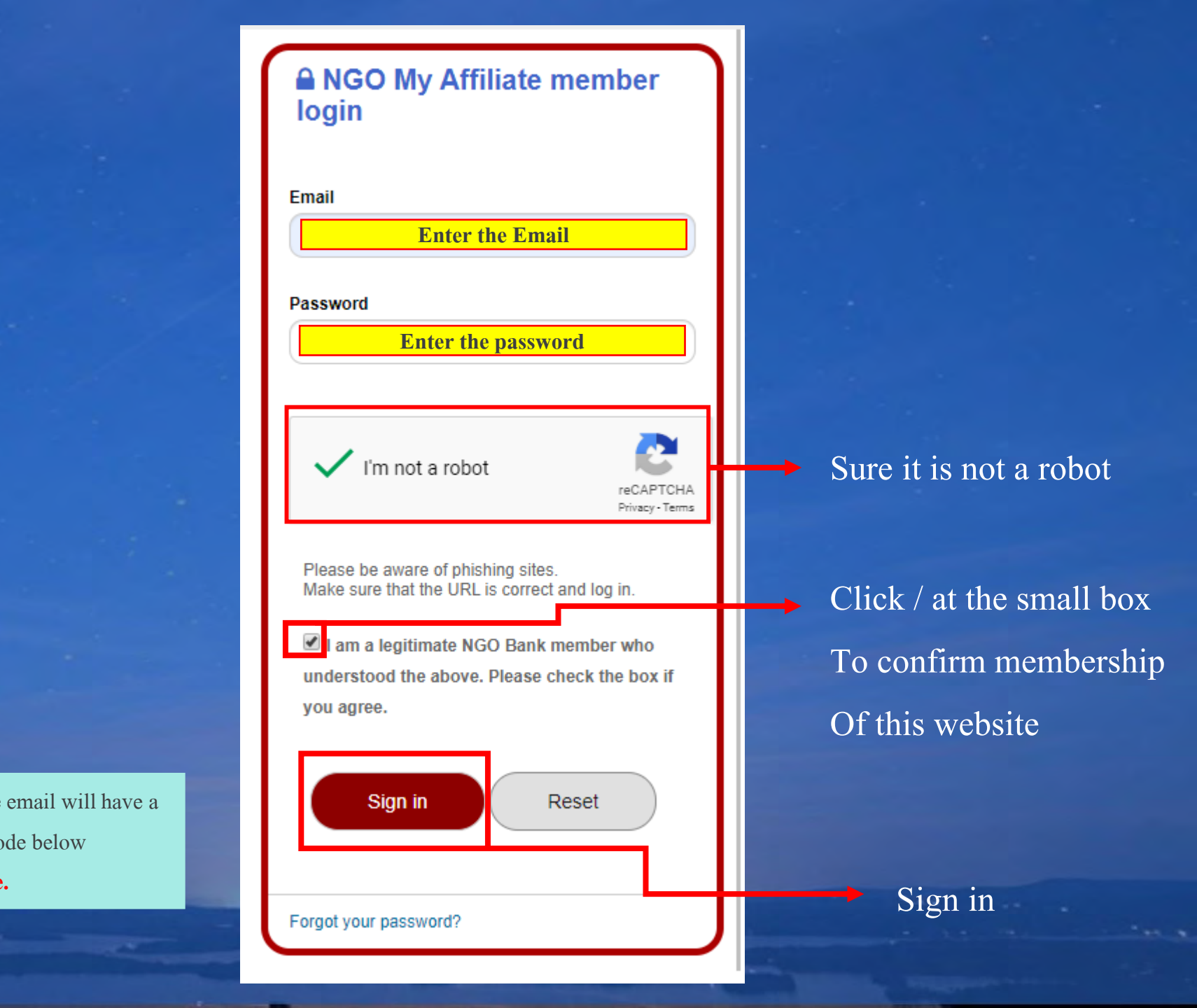

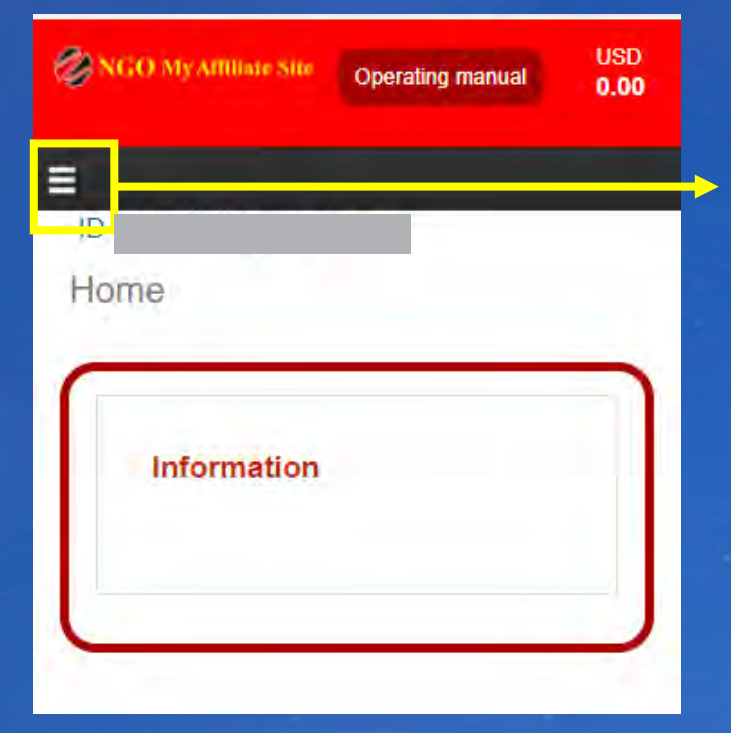

If it is successfully sign in you will be ahead of the screen. Touch the part of the red frame to display a pull-down.

|   | Operating manual USD 0.00 |                          |
|---|---------------------------|--------------------------|
|   |                           |                          |
|   | Home                      |                          |
|   | Create NSB Account        | Click Create NSB Account |
| - | Setting >                 |                          |
|   | Affiliate >               |                          |
|   | Withdrawal                |                          |
|   | Contact                   |                          |
|   | Logout                    |                          |
|   | NSB Account Login         |                          |
|   |                           |                          |

| NGO My Affiliate Site  | Operating manual | USD<br>0.00 |
|------------------------|------------------|-------------|
|                        |                  |             |
| ID :<br>NSB Account Ap | vlq              |             |
| NSB Account            | Apply            | ~           |
| Туре                   | Personal         |             |
| First Name             | _                |             |
| Last Name              | -                |             |
| E-máil                 | ail.co           | m           |
| Birth                  |                  |             |
| Country                |                  |             |
| Address                |                  |             |
| Street                 |                  |             |

| Checl | k your | data |
|-------|--------|------|
|       |        |      |

| District                                                                                                    |                               |
|----------------------------------------------------------------------------------------------------|-------------------------------|
| City                                                                                                    |                               |
| State                                                                                                    |                               |
| Zip / Postal Code                                                                                                    |                               |
| Call number                                                                                                    |                               |
| Open an NSB account with the following contents.<br>Please check the contents.<br>If there are no mistakes, check the agreement box<br>and press the Apply button to open an account.<br>[Caution]<br>* If you make a mistake, you cannot open an account.<br>* Multiple accounts cannot be opened.<br>I understood the precautions and confirmed<br>that there were no mistakes in the input. | If your data<br>correct click |
| Apply                                                                                                    | → Apply                       |

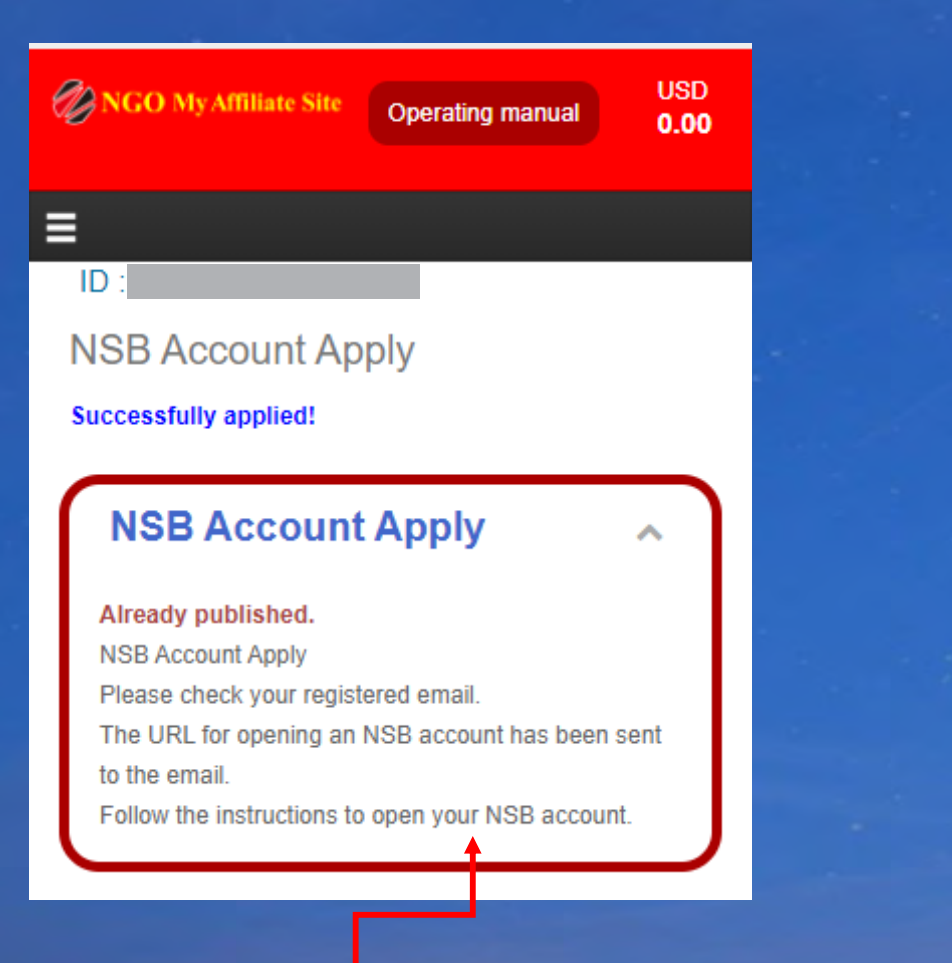

# Successfully

# After register NSB account, System will send email confirm again

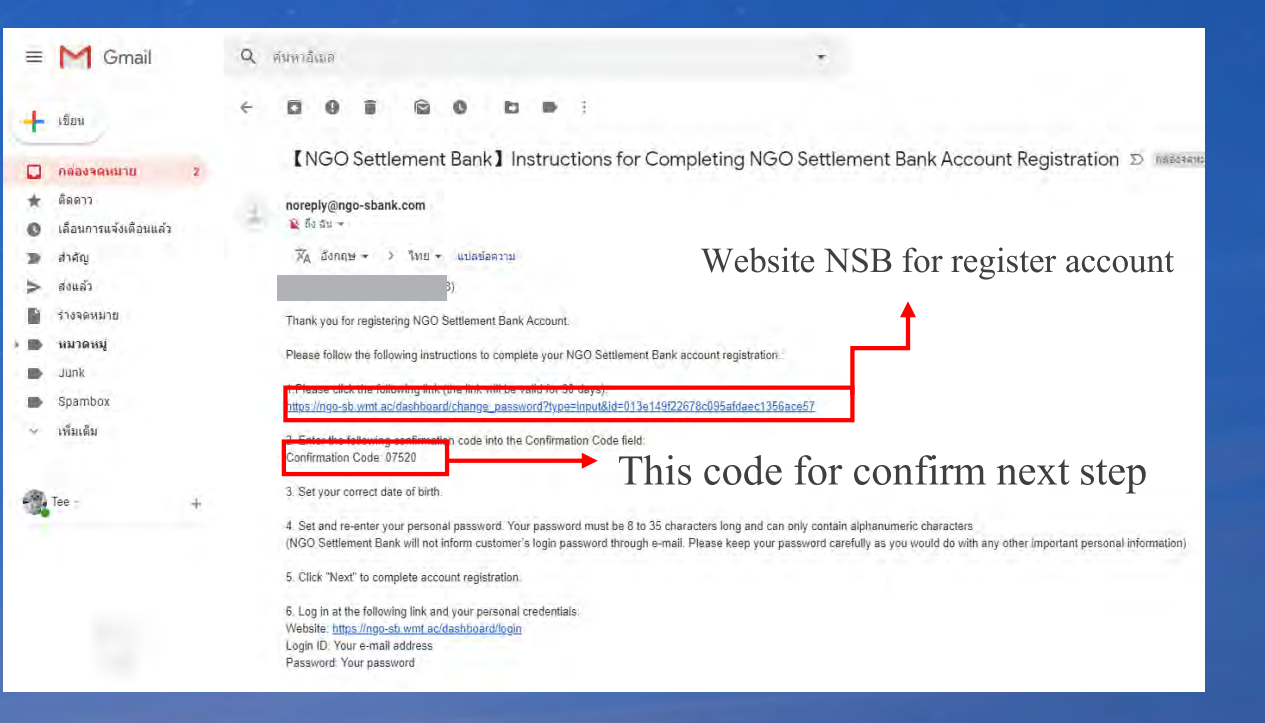

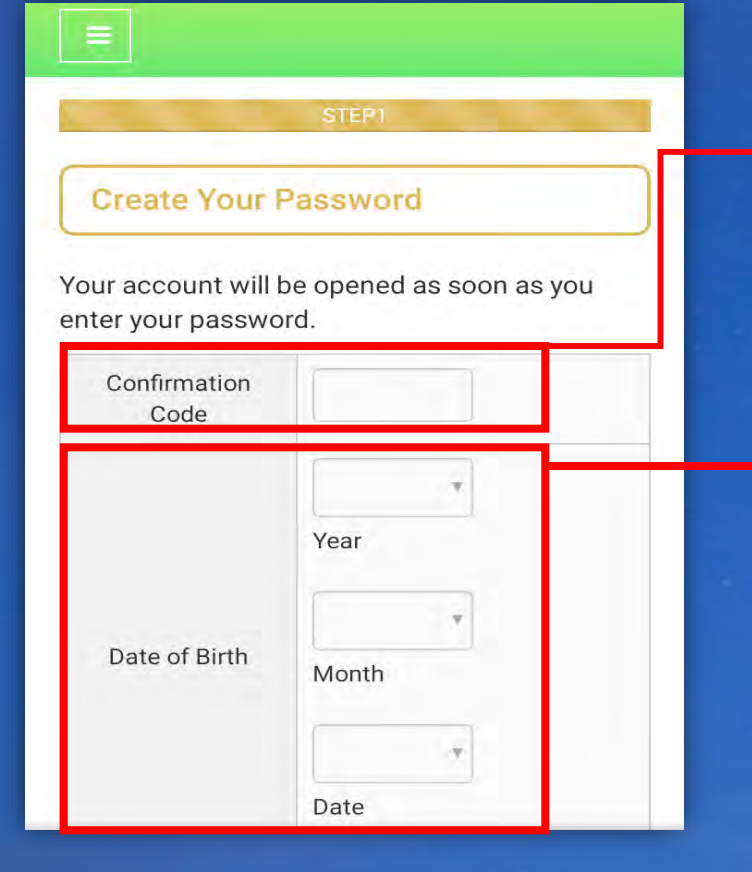

#### After access to, it will be to the left of the screen. Please paste the

copied code.

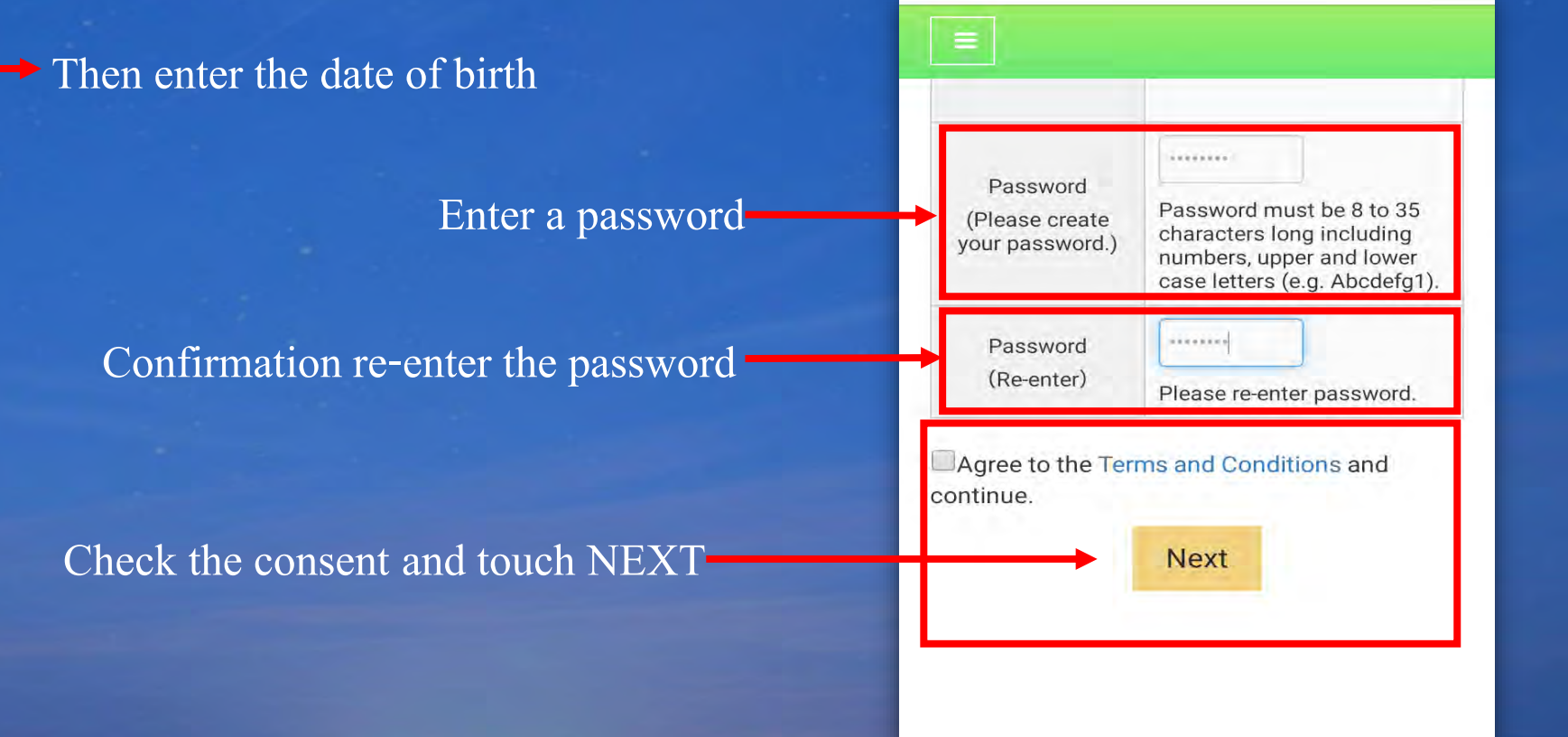

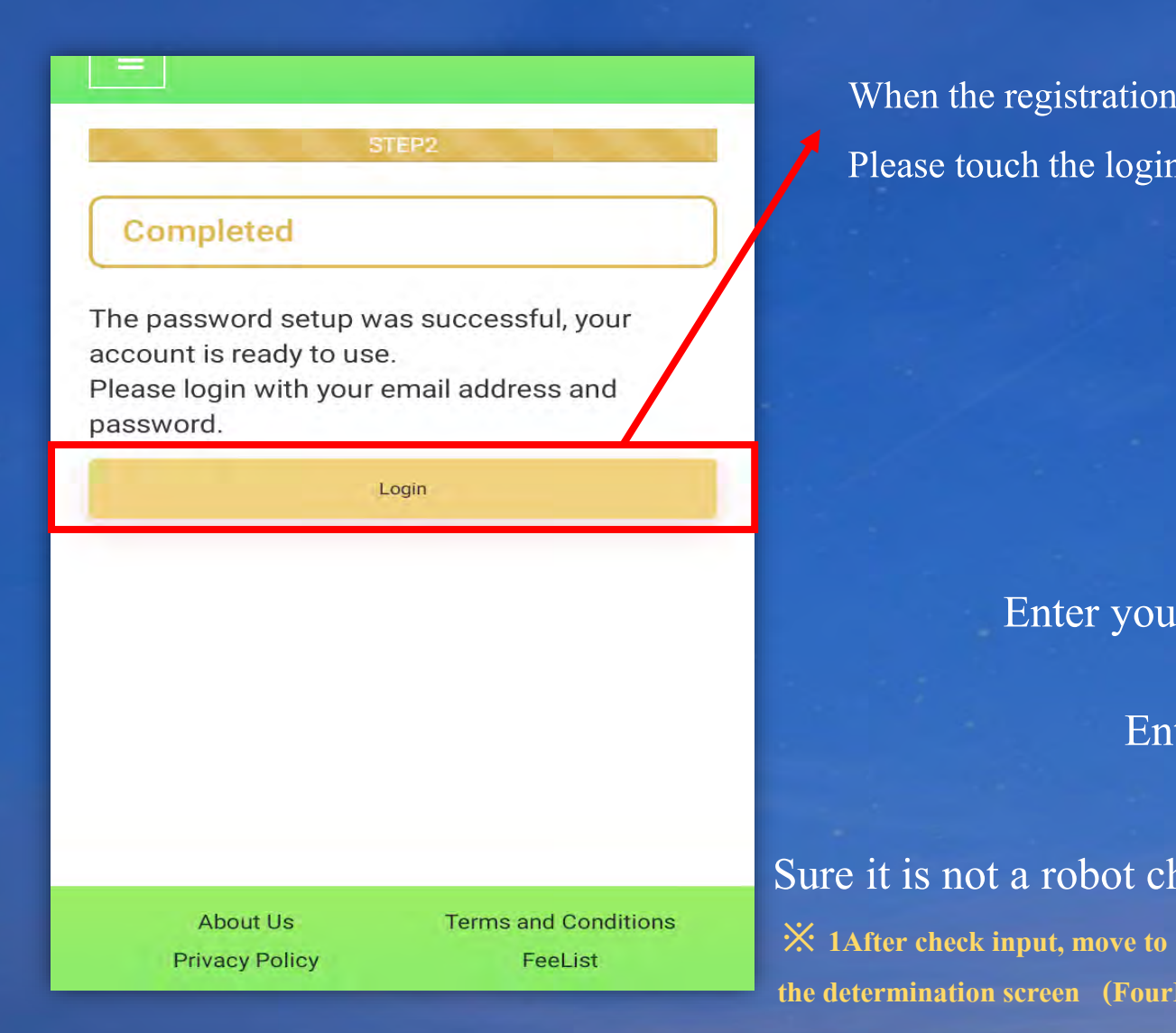

When the registration is completed successfully it is displayed on the left. Please touch the login within the red frame.

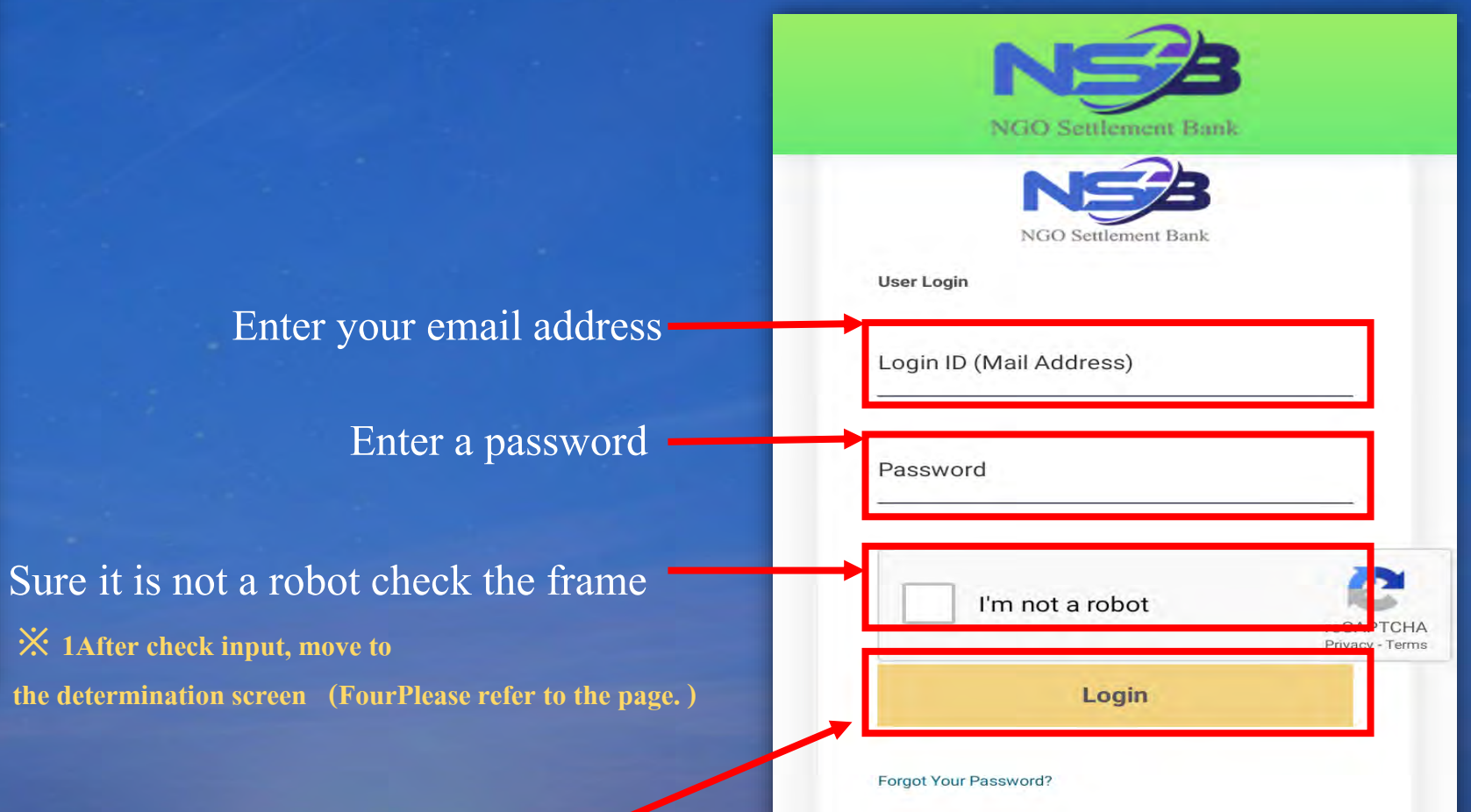

Touch the login within the red frame

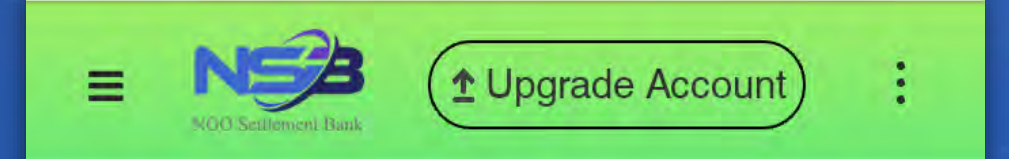

# No card connected.

Portfolio

After logging in, it made in the column to the left of the screen, It will be the completion of registration.

# Application forms

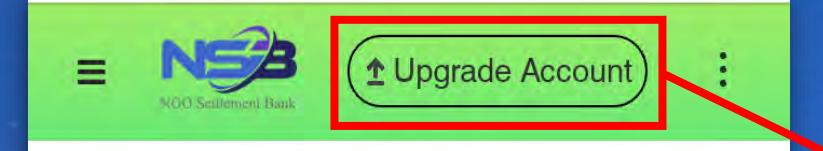

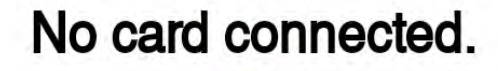

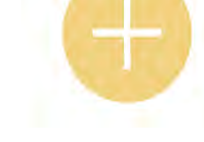

Portfolio

# NSB Login to within the red frame to Upgrade Account

Touch

1 Upgrade Account = : N My Affiliate site Upgrade my account to Standard Account 0 Available for Fast Account

Within the red frame confirm Touch

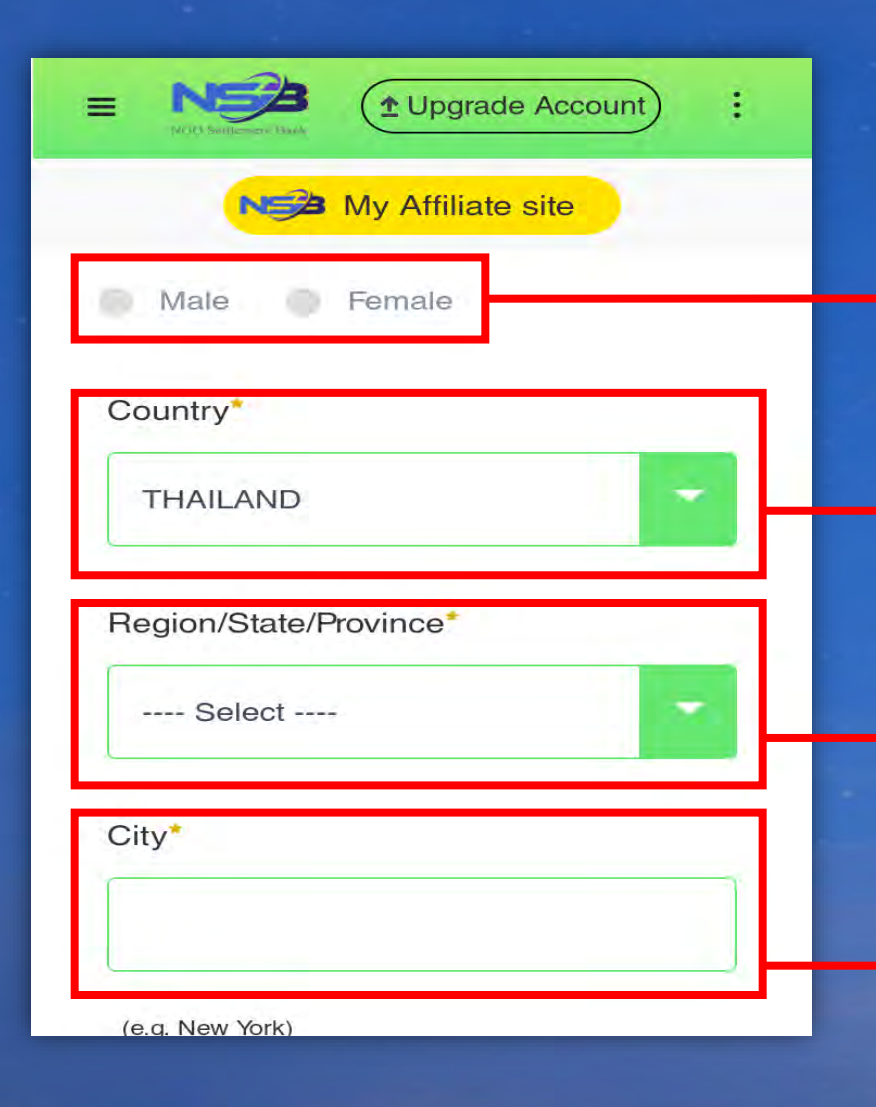

#### We will continue to enter the field can not be left blank.

Male (male) Or Female (Woman) choose

Select the country to display the pull-down

Select the State from the pull-down

→ Enter the city of residence

| ■ N Upgrade Account :         |
|-------------------------------|
| Ne My Affiliate site          |
| District/Suburb               |
|                               |
| (e.g. AB-12 District) Street* |
|                               |
| (e.g. AB Street)              |
| Street No.*                   |
|                               |
| (e.g.1-2-3)                   |

## Enter the district

Enter the street name

Enter the number of the street

= 2 Ne My Affiliate site Apartment No. (e.g. ABC Building #123) Post Code\* (e.g.123-4567n \*For countries or regions that do not have a post code, please enter "0000".) Phone Number(Country Code)\* JAPAN 81

## Enter the building name of Osumai

## Enter a zip code

Select the country code of the country from the pull-down

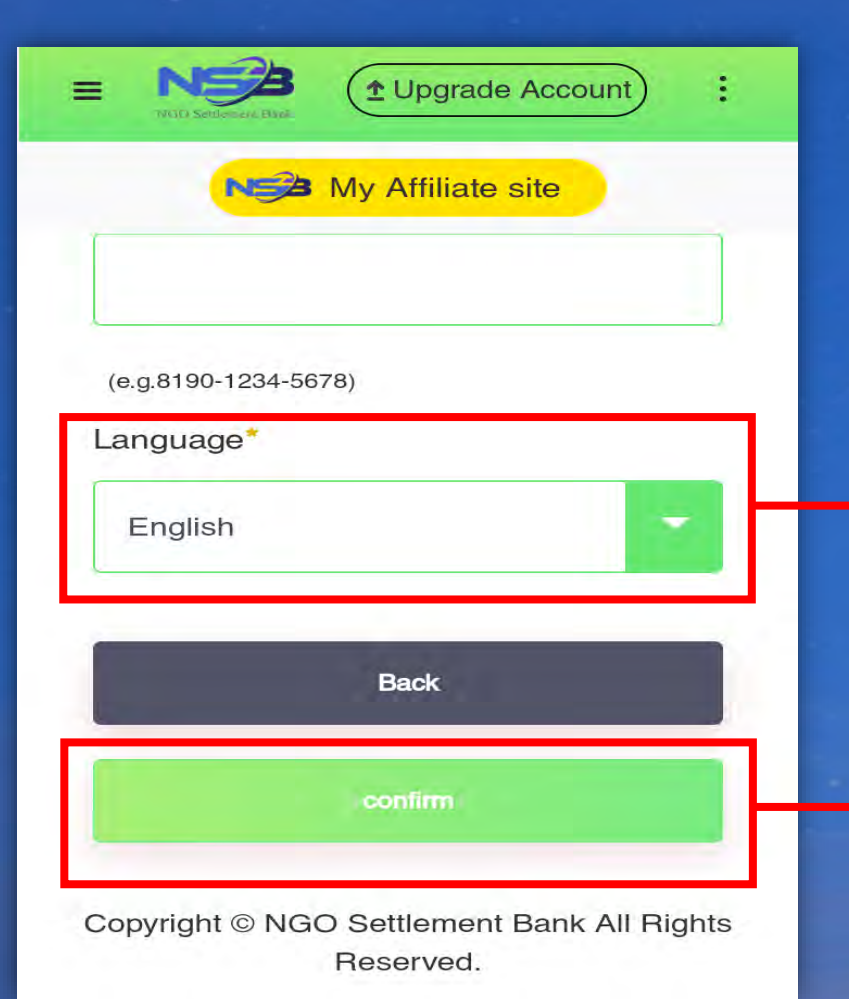

## Select your language

Check the contents confirm Touch

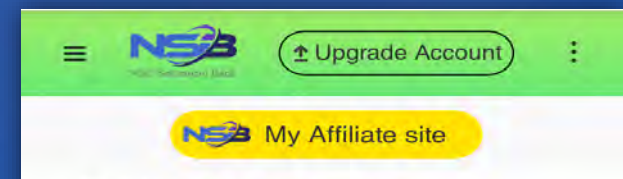

#### **Update Your Profile**

Confirm and continue. KYC documents should be the same with your profile information. Please update your KYC documents if necessary

#### Email Address

gmail.com Password

| E NES Church Davk    | nt) : |
|----------------------|-------|
| NS My Affiliate site | 0     |
| Phone Number         |       |
|                      |       |
| Language             |       |
| 日本語                  |       |
| Back                 |       |
| Submit and Next      |       |
|                      |       |

Copyright © NGO Settlement Bank All Rights Reserved. "Update Your Profile After the migration to " confirm
the contents, within the red
frame Submit and Next
Please touch to.

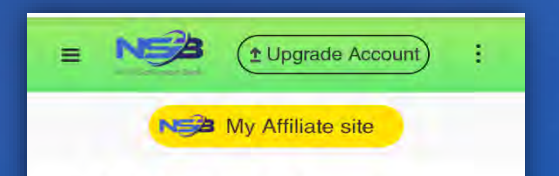

#### **KYC Verification Status**

KYC Verification Applying Status

#### **KYC** Upload

KYC Files: Please upload your Proof of Identity and Proof of Address. Unqualified documents will not be approved or verified.

#### 1 passport

**2** · license (6 Months or more of the expiration date)

- Id card (Those that address have been described)
  ·Invoice (The name, in the address described 3Those that have been issued in months)
- Residence (The name, in the address described 3Those that have been issued in months)
- this3Please choose from one of the One.

※ Photo has character and face by clear and defocus light
Thank you so as not to be without looking. Also,
Documents please copy us so that uninterrupted end.

## KYC Verification

StatusAfter the transition to ", within the red frame Choose

FileTouch, please

select the file.

#### E Vigrade Account : ↓ Upgrade Account : Vigrade Account : Vigrade

DSC\_3220.JPG

Proof of identity 1

Choose File

Proof of identity 2

No file chosen

Choose File

Please upload your utility bills or bank statements, etc. For more information, please refer to our KYC Sample.

NS My Affiliate site

Lupgrade Account

# Proof of Address 1 DSC\_3218.JPG Choose File Proof of Address 2 No file chosen

Choose File

#### Ne My Affiliate site

approved or verified, if the documents are incomplete, the photos are unclear photos, with poorly visible edges or with dimmed lighting. 5. All documents submitted should

contain clear photos and with legible characters.

Back Upgrade Account

Copyright © NGO Settlement Bank All Rights Reserved.

When you have finished the selection of files, within the red frame Upgrade Account Please touch. After migrating to the right of the page, It will be waiting for the completion of the document review. After examination passing, you will receive a card. **X** The arrival of the card4-6About a week

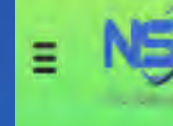

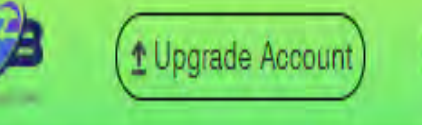

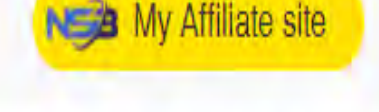

Your application for upgrading account has been submitted successfully. Please wait patiently.

Home Page

# **Contract us**

NGO Settlement Bank Customer support
URL : <u>https://www.ngo-sbank.com</u>
Email : <u>support@ngo-sbank.com</u>
\* Business hours: From Monday to Friday on weekdays
3:00 am-11: 00am (GMT ± 0)

\* Saturdays, Sundays, public holidays, Chinese New Year and New Year holidays